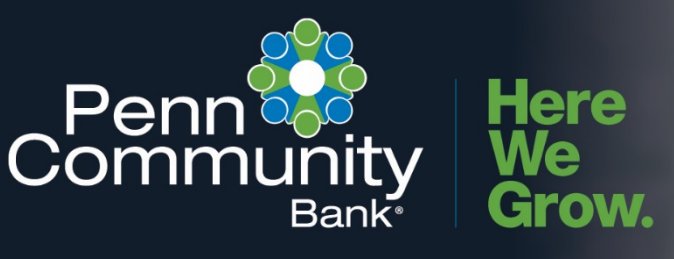

# ACCESSING BUSINESS ONLINE BANKING

Use the instructions in this guide to assist you with accessing the Business Online Banking system and to update Username, Password and Security options.

### LOGGING IN TO ONLINE BANKING

- 1. On the morning of June 9, Company Administrators will receive two separate emails:
  - a. Email containing Username
  - b. Email containing Password

NOTES:

- The password in the email is embedded within a sentence with a period following the unique password provided. The period is NOT part of the password and if entered you will not be able to access your account.
- If you are the designated company administrator and do not receive either of the emails, please reach out to the Customer Care Center at 215-788-1234.
- 2. Visit PennCommunityBank.com and select **Business** from the drop-down box located at the top of the screen.
- 3. After selecting the Business Online Banking option, you will need to enter both the **Username** and **Password** provided in the emails received from cashmanagementops@penncommunitybank.com and click **Log In**.

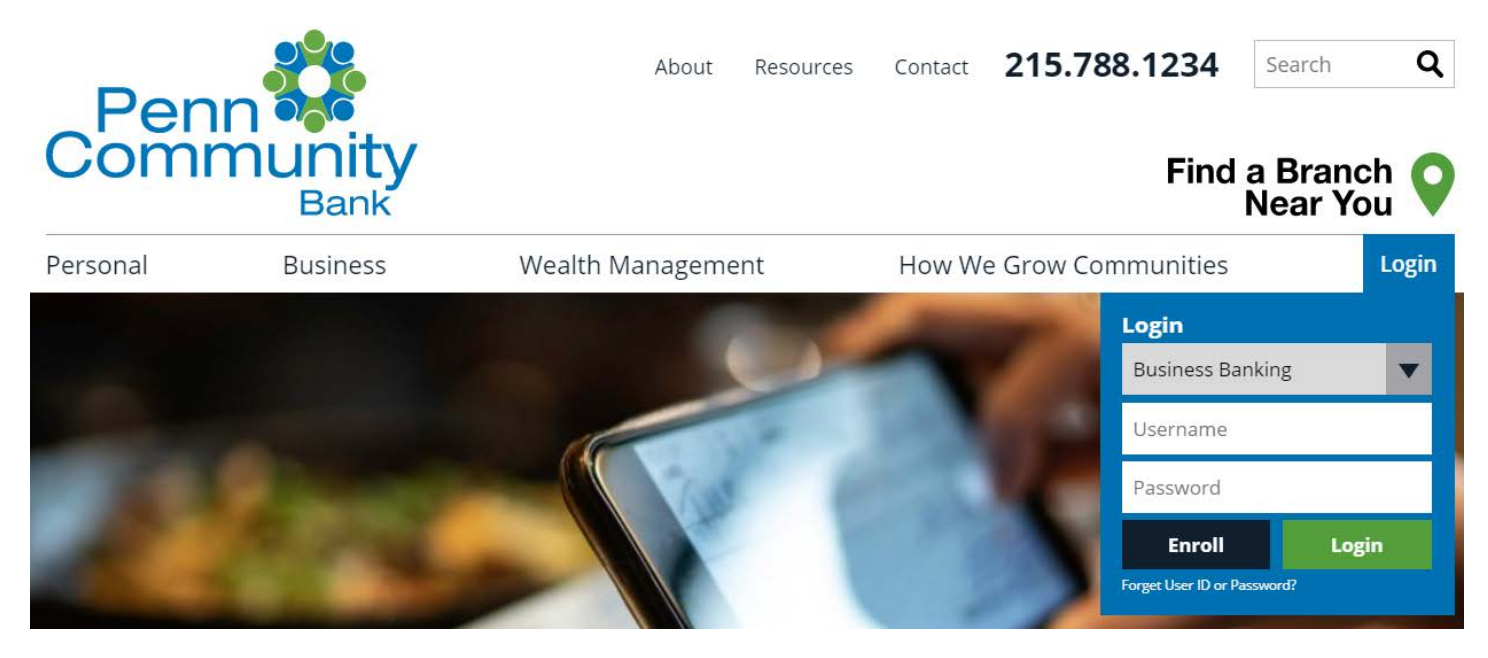

CONTINUE FOR MULTI-FACTOR AUTHENTICATION >>

### **MULTIFACTOR AUTHENTICATION (MFA)**

During the initial login, business users are required to pass a multifactor authentication challenge. The challenge uses the phone number that you have on file within the business online banking system.

- 1. After logging in to Business Online Banking for this first time, you will be prompted with a screen on how you would like to receive your verification code.
- 2. Select the **Call Me** option. After selecting the call me option, you will be prompted with the screen to enter the verification code as well as receive a phone call containing the code.

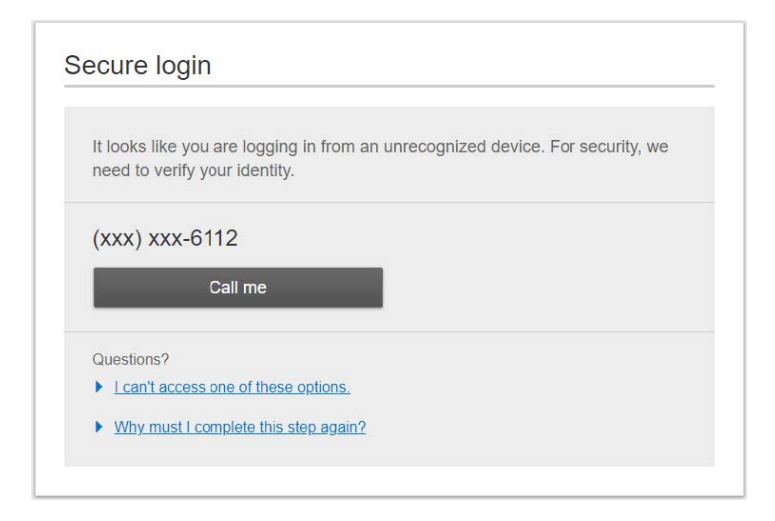

- 3. Enter the verification code in the noted box
- 4. Choose whether or not you would like to register the computer as private.

NOTES:

- The challenge will use the phone number that we have on file within online banking.
- If you are the designated company administrator and did not receive either of the emails please reach out to the Customer Care Center at 215-788-1234.
- If you opt to not register the device, you will be prompted with the MFA challenge question upon your next login.

| It li | boks like you are logging in from an unrecognized device. For security, we<br>ed to verify your identity. |
|-------|----------------------------------------------------------------------------------------------------|
| c     | Within a minute, you'll receive a verification code at (xxx) xxx-6112.                                    |
|       | Enter code                                                                                                |
|       | 1                                                                                                    |
|       | Didn't get the code?                                                                                      |
| ล     | Save time by registering this device.                                                                     |
|       | If this is your personal device, register it now. We won't need to contact you the next time you log in.  |
|       | Yes, register my private device No, this is a public device                                               |
| Qu    | estions?                                                                                                  |
| ×     | can't access one of these options.                                                                        |
|       | Why must I complete this step again?                                                                      |

5. Once you have selected whether or not to register the device as private, you will be directed to the Business Online Banking platform. Once successfully logged in, we encourage you to update both your Username and Password to something that is both memorable and secure.

CONTINUE FOR UPDATING USERNAME | PASSWORD | SECURITY OPTIONS >>

### UPDATE USERNAME | PASSWORD | SECURITY OPTIONS

- 1. After logging in and passing the MFA verification challenge, select the **My Settings** tab.
- 2. The **My Settings** link will take you to the **Personal Information** page which will display a summary of your profile.

| Penr<br>Comm | Dunity<br>Bank- |                  |                     | Ι       | My Settings | Help | Support   Logout |
|--------------|-----------------|------------------|---------------------|---------|-------------|------|------------------|
| My Accounts  | Move Money      | Account Services | Additional Services | Reports |             |      |                  |

### Update Username

1. Click Edit in the Username field located under the Login & Security section.

| dp700gDwvu4t57xmddy7 |                      |
|----------------------|----------------------|
| *******              |                      |
|                      | dp700g0wvu4t57xmddy7 |

- 2. Enter the New username and Current password in the fields provided.
- 3. Click Save.

# Edit Username dp700g0wvu4t57xmddy7 New Username Image: Comparison of the standard standard standa

NOTES:

- Username must be six or more characters and cannot contain all numbers.
- If you are also a Penn Community Bank Personal Online Banking user, the Username CANNOT be the same as for personal login.

CONTINUE FOR UPDATING PASSWORD>>

### **Update Password**

1. Click Edit in the Password field located under the Login & Security section.

| Ý                    |                      |
|----------------------|----------------------|
| dp700g0wvu4t57xmddy7 |                      |
| *******              |                      |
|                      | dp700g0wvu4t57xmddy7 |

- 2. Enter the Current Password, New Password and Retype password.
- 3. Click Save.

## Edit password

| Current password | •••••                                                                            | SHOW                                 |
|------------------|----------------------------------------------------------------------------------|--------------------------------------|
| New password     | •••••                                                                            | SHOW                                 |
| Retype password  | <ul> <li>✓ Minimum of eight chara</li> <li>✓ Use a mix of letters, nu</li> </ul> | acters<br>imbers, or symbols<br>SHOW |
|                  | ✓ Passwords must match                                                           | 1                                    |

NOTE:

Save

Cancel

• Passwords must be a minimum of six characters and use a mix of letters, numbers or symbols.

### **Update Security Options**

To make changes to the method in which you receive the MFA one-time security code or to update the phone number(s) on record, visit the **Security options** field located under the **Login & Security** section and click **Edit**.

| Jsername   <u>Edit</u>  | dp700g0wvu4t57xmddy7               |
|-------------------------|------------------------------------|
| assword   Edit          | ******                             |
|                         |                                    |
| Security options   Edit | (601) 123-4567   Enable for text 🗸 |

### CONTINUE FOR MFA DELIVERY OPTIONS >>

### Enabling Text as MFA Delivery Option

- 1. In the Security options section click the Enable for text link to expand the section.
- 2. After clicking on the **Enable for text** link you will receive a text to the phone number shown next to the link. Enter the code in the field provided and click **Confirm**.

| ogin & Security                |                                    | Security options   Edit | (601) 898- Enable for text  Mobile carriers require us to confirm your phone can receive text messages.                                                                                                    |
|--------------------------------|------------------------------------|-------------------------|----------------------------------------------------------------------------------------------------|
| Username   <u>Edit</u>         | dp700g0wvu4t57xmddy7               |                         | We just sent a message to (601) 898-<br>Enter the code below.                                                                                                    |
| Password   <u>Edit</u>         | *****                              |                         | Enter code Confirm Didn't get the code? Text me again                                                                                                    |
| Security options   <u>Edit</u> | (601) 123-4567   Enable for text 🗸 |                         | Mossage and data rates may apply for text option. For help or<br>information send "help" to 44833. To cancel at any time send "stop" to<br>44833. By clicking Text me button you agree to the Terms and<br>Conditions and Privacy Policy. |

NOTE:

• If the phone number listed in the security options is not a cell phone or you would like to change the number, you will need to first edit the phone number on file.

### Add, Edit or Remove a Phone Number

- 1. Click on the + Add another number link. Once clicked you will be presented with an additional field.
- 2. Enter the phone number in the field
- 3. Input your Current password in the field provided and click Save

| Confirming                             | your identity                                                                    |                     |          |      |
|----------------------------------------|----------------------------------------------------------------------------------|---------------------|----------|------|
| If we do not recogni<br>methods below. | ze your computer or device, we confirm your identity by one of the               | _                   |          |      |
| By phone                               | Confirm your identity by responding to a text or call to a phone you have handy. | Current<br>password | Password | SHOW |
|                                        | + Add another number                                                             | Save Cancel         | [        |      |

### CONTINUE FOR MFA DELIVERY OPTIONS >>

### Add, Edit or Remove a Phone Number (cont.)

- 1. Click in the field with the phone number you would like to edit and make the necessary change.
- 2. Input your **Current password** in the field provided and click **Save**.

| Confirming                            | your identity                                                          |                       | _           |          |      |
|---------------------------------------|------------------------------------------------------------------------|-----------------------|-------------|----------|------|
| f we do not recogni<br>nethods below. | ze your computer or device, we confirm your in                         | dentity by one of the |             |          |      |
| By phone                              | Confirm your identity by responding to a<br>to a phone you have handy. | text or call          | Current     | Password | SHOW |
|                                       | + 1 🔻 (601) 898-4464                                                   | 0                     | password    |          |      |
|                                       | + 1 🔻 (601) 988-3858                                                   | 0                     | Save Cancel | 1        |      |

### **Deleting a Phone Number**

- 1. Click on the x next to the number you would like to delete
- 2. Input your **Current password** in the field provided and click **Save**.

| we do not recogni<br>ethods below | ze your computer or device, we confirm your                                                              | identity by one of the |                     |          |      |
|-----------------------------------|----------------------------------------------------------------------------------------------------|------------------------|---------------------|----------|------|
| conces berow.                     |                                                                                                    |                        |                     |          |      |
|                                   |                                                                                                    |                        |                     |          |      |
| Contract Contract of States       | Contirm your identity by responding to a                                                                 | a text or call         |                     |          |      |
| By phone                          | Confirm your identity by responding to a<br>to a phone you have handy.                                   | a text or call         | Current             | Password | SHOW |
| By phone                          | Contirm your identity by responding to a<br>to a phone you have handy.                                   | a text or call         | Current<br>password | Password | SHOW |
| By phone                          | Contirm your identity by responding to a to a phone you have handy.           + 1         (601) 898-4464 | a text or call         | Current<br>password | Password | SHOW |